ಗ್ರಾಮೀಣಾಭಿವೃದ್ಧಿ ಮತ್ತು ಪಂಚಾಯತ್ ರಾಜ್ ಇಲಾಖೆ Rural Development and Panchayat Raj ದಾಖಲೆಗಳ ವಿತರಣೆ (ಜನಸಂಖ್ಯೆ, ಬೆಳೆ, ಜಾನುವಾರು ಗಣತಿ, ಬಿಪಿಎಲ್ ಪಟ್ಟಿ) Application For Issuance of Records (Population,crop,cattle census, BPL List)

Step 1: Enter the login details

| ← → C ▲ https://serviceonline.gov.in/configureka/ |                                          | * 😗                           |
|---------------------------------------------------|------------------------------------------|-------------------------------|
| ಕರ್ನಾಟಕ ಸರ್ಕಾರ                                    | ಸೇವಾ ಸಿಂಧು<br>Seva Sindhu                | accua concu                   |
| Apply for                                         | Service                                  | Check Your Application Status |
| Mobile No<br>OTP/Password<br>46F7d5               | C Get OTP     Select     Type here     C | ect Department                |
| Forgot Password   N                               | iew user ? Register here                 | Check Status Now              |
| © All Rights Reserved                             |                                          | Powered by SERVICEPLUS        |

#### Step 2 : Citizen Login will be displayed

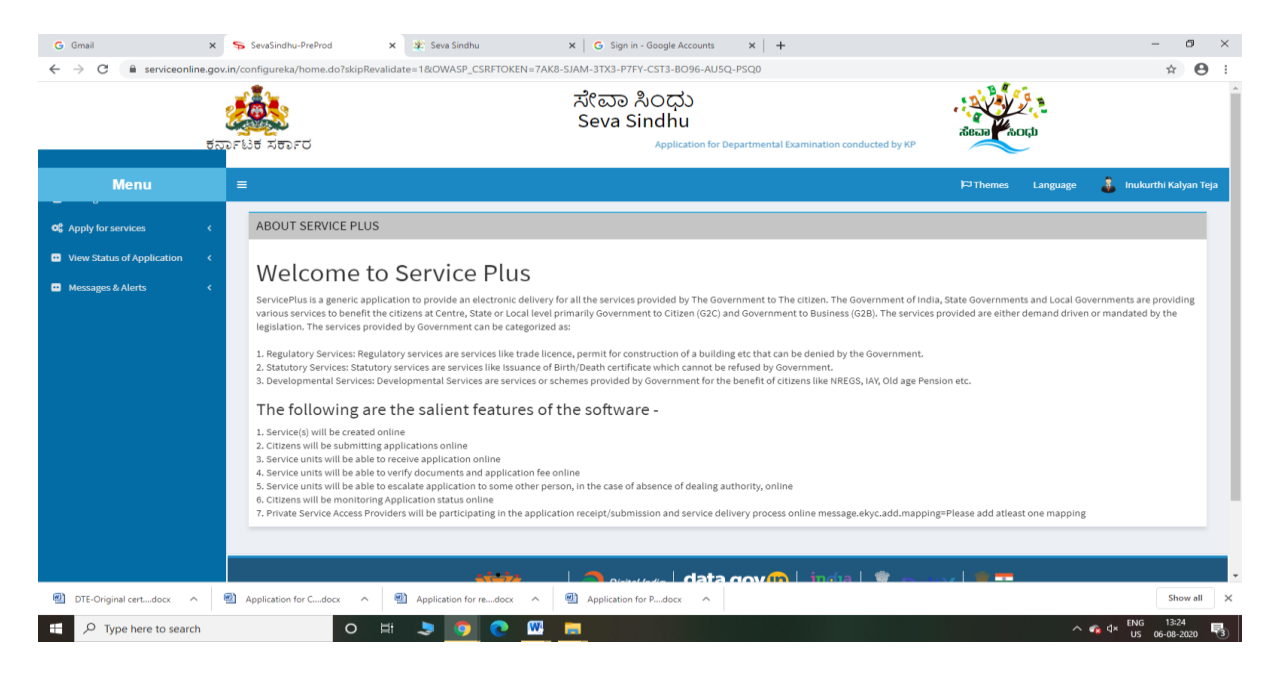

| G Gmail ×<br>← → C là serviceonline.gov<br>5∂                                     | se SevaSindhu-PreProd x を Seva Sindhu x G Sign in - Google Accounts x +<br>in/configureka/beneficiaryPrimaryServiceList.do?OWASP_CSRFTOKEN=7AK8-SJAM-3TX3-P7FY-CST3-8096-AU5Q-P5Q0<br>だにごの おのひひ<br>Seva Sindhu<br>Application for Departmental Examination conducted by KPSC | -<br>dean cup                                  | <ul><li>₽</li><li>★</li><li>●</li></ul> |
|-----------------------------------------------------------------------------------|----------------------------------------------------------------------------------------------------|------------------------------------------------|-----------------------------------------|
| Menu                                                                              | <b>≡</b>                                                                                                    | 🏳 Themes Language 💰 Inukurth                   | ii Kalyan Teja                          |
| <b>Q</b> Apply for services ~                                                     | Apply For Services / View All Available Services                                                                                                    |                                                |                                         |
| View all available services     View Status of Application      Messages & Alerts | view Karnataka 🗸                                                                                                    | Services                                       |                                         |
|                                                                                   | SLNo. Service Name                                                                                                    | Department Name Sta                            | ate                                     |
|                                                                                   | 1 Accident Relief Fund-KSRTC                                                                                                    | Karnataka State Road Transport Corporation KA  | RNATAKA                                 |
|                                                                                   | 2 Accident Relief Fund - NEKRTC                                                                                                    | NEKRTC KAI                                     | RNATAKA                                 |
|                                                                                   | 3 Accident Relief Fund-NWKRTC                                                                                                    | NWKRTC KA                                      | RNATAKA                                 |
|                                                                                   | 4 Acid Victim Pension                                                                                                    | Directorate of Social Security and Pensions KA | RNATAKA                                 |
|                                                                                   | 5 Admission for Morarji Desai Residential school - Minority Welfare Department                                                                                                    | Minority Welfare Department KA                 | RNATAKA                                 |
|                                                                                   | 6 Admission for Pre and Post matric hostels - Minority Welfare Department                                                                                                    | Minority Welfare Department KA                 | RNATAKA                                 |
|                                                                                   | 7 Agricultural Family Member Certificate / ವ್ಯವಸಾಯಗಾರರ ಕುಟುಂಬದ ದ್ಯರ್ಥೀಕರಣ ಪ್ರಮಾಣ ಪತ್ರ                                                                                                    | Revenue Department KA                          | RNATAKA                                 |
|                                                                                   | 8 Amendment of Bye Laws of Souharda co-operative society                                                                                                    | Registrar of Cooperative Societies KA          | RNATAKA                                 |
|                                                                                   | 9 Amendment of License to Manufacture Insecticides                                                                                                    | Agriculture Department KA                      | RNATAKA                                 |
|                                                                                   | 10 Amondmont of Manufacturing Liconeo for Micro Mutrionte Mixture Fortilizore                                                                                                    | Agriculture Department KA                      | DMATAKA                                 |
| DTE-Original certdocx                                                             | Application for Cdocx ^ M Application for redocx ^ M Application for Pdocx ^                                                                                                    |                                                | Show all                                |
| Type here to search                                                               | o 🛱 🗦 👩 💽 🚾 📻                                                                                                    | ^ ≪a ⊄× <sup>ENG</sup>                         | 13:25                                   |

### Step 3 : Search the required service and click to open

Step 4 : Fill the Applicant Details & Photocopies details

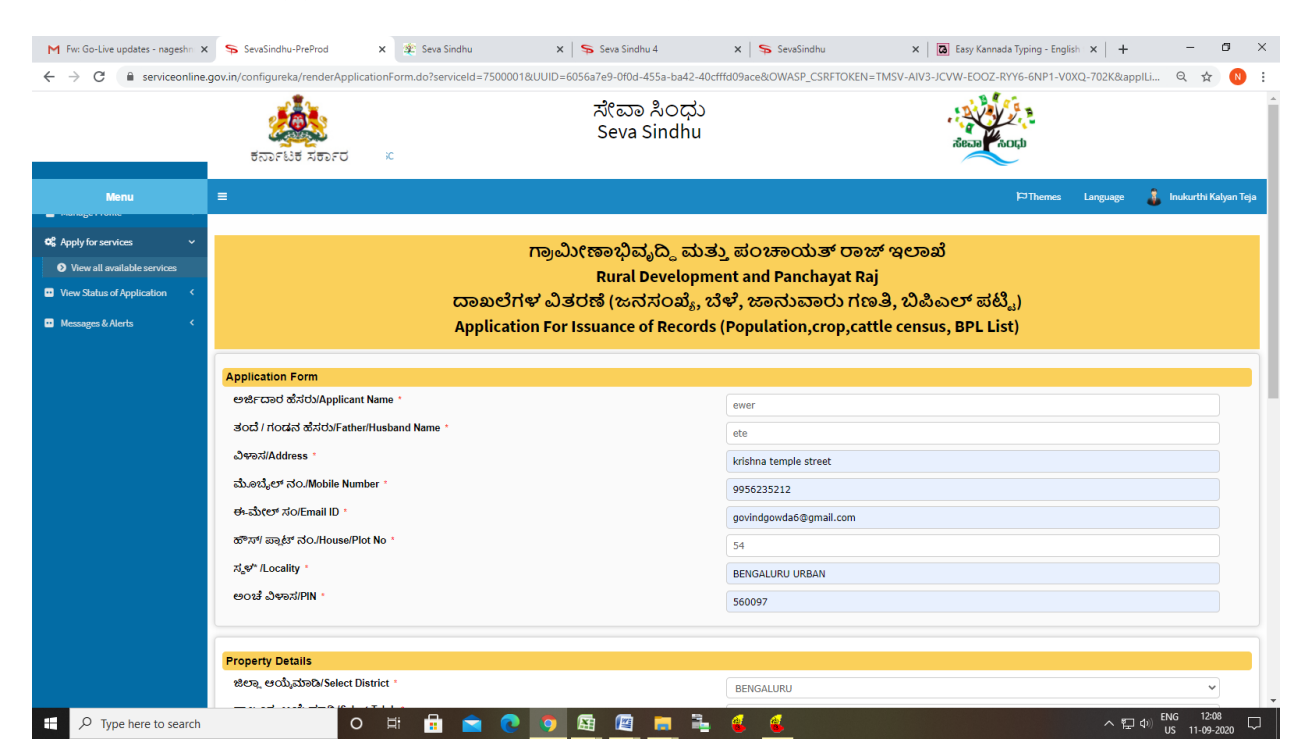

| ← → C               | Sevasinanu-Prerroo     X     A     Sevasinanu     X     Sevasinanu     X     Sevasinanu |                                                                             |  |  |
|---------------------|----------------------------------------------------------------------------------------------------|-----------------------------------------------------------------------------|--|--|
|                     |                                                                                                    |                                                                             |  |  |
|                     | ಪಂಚಾಯತ್ ಆಯ್ಕೆಮಾಡಿ/Select Panchayat '                                                                                                    | YAMARE                                                                      |  |  |
|                     | ಹಳ್ಳಿ ಆಯ್ಕೆ ಮಾಡಿ /Select Village *                                                                                                    | CHABENAHALLI                                                                |  |  |
|                     |                                                                                                    |                                                                             |  |  |
|                     | Declaration                                                                                                    |                                                                             |  |  |
|                     | Z 1Agree *                                                                                                    |                                                                             |  |  |
|                     | ಈ ಅರ್ಜಿಯಲ್ಲಿ, ನಾನು ಒದಗಿಸಿರುವ ಎಲ್ಲಾ, ವಿವರಗಳು ಸತ್ಯವಾಗಿರುತ್ತವೆ ಎಂದು ಘೋಷಿಸುತ್ತೇನೆ / I hereby<br>declare that the particulars furnished in this form are true to the best of my knowledge.                                                                                                    |                                                                             |  |  |
|                     |                                                                                                    |                                                                             |  |  |
|                     | Additional Details                                                                                                    |                                                                             |  |  |
|                     | Apply to the Office * Rural Development & Panchavat Rai (STATE)                                                                                                    |                                                                             |  |  |
|                     |                                                                                                    |                                                                             |  |  |
|                     | v                                                                                                    | lord verification                                                           |  |  |
|                     |                                                                                                    | 52.65///                                                                    |  |  |
|                     | Please enter the characters shown above                                                                                                    |                                                                             |  |  |
|                     | jv                                                                                                    | 62ka                                                                        |  |  |
|                     |                                                                                                    |                                                                             |  |  |
|                     |                                                                                                    | 🖹 Draft 📲 Submit 🔍 Close 🖉 Reset                                            |  |  |
|                     |                                                                                                    |                                                                             |  |  |
|                     | station 🔿 Digital Indig                                                                                                    | lata.gov 🕅   ingla   🖤 parev   🗯 🎫                                          |  |  |
|                     | MINISTRY OF PANCHAYATI RAJ                                                                                                    |                                                                             |  |  |
|                     | Site is technically designed, ho                                                                                                    | ted and maintained by National Informatics Centre                           |  |  |
|                     | Contracts on the website is binned,<br>POX                                                                                                    | powied and meniope by the winner or ranchaywith half<br>ERED BY SERVICEPLUS |  |  |
| Type here to search | o # 🛱 🖻 💽 👰 🖼 🖉 🗮                                                                                                    | ■ 🔏 🤞 ^ 문 40) ENG 12:08                                                     |  |  |

# Step 5 : Click on I agree checkbox and fill the Captcha Code as given & Submit

## Step 6 : click on Attach Annexure

| M Fw: Go-Live updates - nageshn 🗙                   | 💊 SevaSindhu-PreProd 🗙 🐲 Seva Sindhu                   | 🗙   🦻 Seva Sindhu 4 🗙   🗣 SevaSindhu 🗙   🔯 Easy Kannada Typing - Englis                                                  | ih x   + − Ø ×                          |
|-----------------------------------------------------|--------------------------------------------------------|----------------------------------------------------------------------------------------------------|-----------------------------------------|
| $\leftrightarrow$ $\rightarrow$ C $$ serviceonline. | gov.in/configureka/applyPageForm.do?OWASP_CSRFTOKEN=TN | ISV-AIV3-JCVW-EOOZ-RYY6-6NP1-V0XQ-702K&UUID=86ff2e3c-14f3-4730-9525-14814b657a22                                         | ९ 🛧 ℕ :                                 |
|                                                     | ಅಂಚೆ ವಿಳಾಸ/PIN :                                       | 560097                                                                                                    | -                                       |
|                                                     | Property Details                                       |                                                                                                    |                                         |
|                                                     | ಜಿಲ್ಲಾ, ಆಯ್ಕೆಮಾಡಿ/Select District :                    | BENGALURU                                                                                                    |                                         |
|                                                     | ತಾಲೂಕು ಆಯ್ಕೆಮಾಡಿ/Select Taluk :                        | ANEKAL                                                                                                    |                                         |
|                                                     | ಪಂಜಾಯತ್ ಆಯ್ಕೆಮಾಡಿ/Select Panchayat :                   | YAMARE                                                                                                    |                                         |
|                                                     | ಹಳ್ಳಿ ಆಯ್ಕೆ ಮಾಡಿ /Select Village :                     | CHABENAHALLI                                                                                                    |                                         |
|                                                     | Declaration                                            |                                                                                                    |                                         |
|                                                     | ಈ ಅರ್ಜಿಯಲ್ಲಿ, ನಾನು ಒದಗಿಸಿರುವ ಎಲ್ಲಾ, ವಿವರಗಳು ಸತ್ಯವ      | ಕಗಿರುತ್ತವೆ ಎಂದು ಘೋಷಿಸುತ್ತೇನೆ / I hereby declare that the particulars furnished in this form are true to the best of my k | nowledge.                               |
|                                                     | I Agree :                                              | Yes                                                                                                    |                                         |
|                                                     |                                                        |                                                                                                    |                                         |
|                                                     | Additional Details                                     |                                                                                                    |                                         |
|                                                     | Apply to the Office                                    | Rural Development & Panchayat Raj (STATE)                                                                                |                                         |
|                                                     |                                                        |                                                                                                    |                                         |
|                                                     | Draft Reference No :                                   | Draft_PR007S/2020/00038                                                                                                  |                                         |
|                                                     |                                                        |                                                                                                    |                                         |
|                                                     | 11/9/2020 12:09:30 IST                                 |                                                                                                    | http://serviceonline.gov.in/configureka |
|                                                     |                                                        | Nattach Annexure 🕼 Edit O Cancel C Click                                                                                 | here to initiate new application        |
|                                                     |                                                        |                                                                                                    |                                         |
|                                                     |                                                        | 🚧 🛛 🦳 Dirital India   data.gov 🍈   İndia   🌹 Doitev   💻 💳                                                                |                                         |
|                                                     | MINISTRY OF                                            |                                                                                                    |                                         |
|                                                     |                                                        | Site is technically designed, hosted and maintained by National Informatics Centre                                       |                                         |
|                                                     |                                                        | Coments on tais website is owned, updated and managed by the Nankury of Pariorayes Raj<br>POWERED BY SERVICEPLUS         | · · · · · · · · · · · · · · · · · · ·   |
| P Type here to search                               | o 🛱 🛱 😭 💽                                              | ) oj 🔄 🔄 📻 💺 🍓 🧉                                                                                                    | へ 行 (小) ENG 12:09<br>いち 11-09-2020 ワ    |

| ಕರ್ನಾಟಕ ಸರ್ಕಾರ               |                     | ಸೇವಾ ಸಿಂಧು<br>Seva Sindhu           | Application for Departmenta                                  |
|------------------------------|---------------------|-------------------------------------|--------------------------------------------------------------|
| Menu                         | =                   |                                     | 🏳 Themes Language 🧯 Inukurthi Kalyan Te                      |
| Apply for services 🗸 🗸       | ATTACH ENCLOSURE(S) |                                     |                                                              |
| View all available services  | Enclosure(s):       |                                     |                                                              |
| View Status of Application < | Type of Enclosure*  | Enclosure Document *                | File/Reference                                               |
| 🖬 Messages & Alerts 🛛 <      | ID proof *          | Identity Proof<br>© Document Format | Choose File Sample.pdf Scan File Scan Filds from Diglicolaer |
|                              | No Due Certificate  | No Due Certificate Occument Format  | Choose File Jample.pdf     Scan     Fetch from Digit.oder    |
|                              |                     |                                     | Save Annexure Cancel Cancel                                  |
|                              |                     |                                     |                                                              |
|                              |                     |                                     |                                                              |

# Step 7: Attach the annexures and save them

# Step 8: Saved annexures will be displayed

| M Fw: Go-Live updates - nageshn 🗙                       | 💊 SevaSindhu-PreProd 🗙 🙊 Seva Sindhu                     | x   Seva Sindhu 4 x   SevaSindhu                                                                 | 🗙 🛛 🔀 Easy Kannada Typing - English 🗙 🛛 🕂 🖉 🗙                   |
|---------------------------------------------------------|----------------------------------------------------------|--------------------------------------------------------------------------------------------------|-----------------------------------------------------------------|
| $\leftrightarrow$ $\rightarrow$ C $\cong$ serviceonline | gov.in/configureka/editSaveAnnexure.do?OWASP_CSRFTOKEN=1 | MSV-AIV3-JCVW-EOOZ-RYY6-6NP1-V0XQ-702K&applld=331648                                             | kcitizenId=10840757&directSubmitCheck=N 🔍 😒 😢                   |
|                                                         | ಪಂಚಾಯತ್ ಆಯ್ಕೆಮಾಡಿ/Select Panchayat :                     | YAMARE                                                                                           |                                                                 |
|                                                         | ಹಳ್ಳೆ ಆಯ್ಕೆ ಮಾಡಿ /Select Village :                       | CHABENAHALLI                                                                                     |                                                                 |
|                                                         | Declaration                                              |                                                                                                  |                                                                 |
|                                                         | ಈ ಅರ್ಜಿಯಲ್ಲಿ, ನಾನು ಒದಗಿಸಿರುವ ಎಲ್ಲಾ ವಿವರಗಳು ಸತ್ಯವಾ        | ಗಿರುತ್ತವೆ ಎಂದು ಘೋಷಿಸುತ್ತೇನೆ / I hereby declare that the particula                                | rs furnished in this form are true to the best of my knowledge. |
|                                                         | I Agree :                                                | Yes                                                                                              |                                                                 |
|                                                         |                                                          |                                                                                                  |                                                                 |
|                                                         | Annexure List                                            |                                                                                                  |                                                                 |
|                                                         | 1) ID proof                                              | Identity Proof                                                                                   |                                                                 |
|                                                         | 2) No Due Certificate                                    | No Due Certificate                                                                               |                                                                 |
|                                                         |                                                          |                                                                                                  |                                                                 |
|                                                         | Additional Details                                       | Dural Development & Dansburst Dai (CTATE)                                                        |                                                                 |
|                                                         | Apply to the Onice                                       | Rural Development & Panchayat Raj (STALE)                                                        |                                                                 |
|                                                         | Draft Bafaranna No -                                     | RD07520000034                                                                                    |                                                                 |
|                                                         |                                                          | 1.007.5200.0037                                                                                  |                                                                 |
|                                                         |                                                          |                                                                                                  |                                                                 |
|                                                         |                                                          |                                                                                                  | E eSign and Make Payment Cancel                                 |
|                                                         | <u></u>                                                  |                                                                                                  |                                                                 |
|                                                         |                                                          |                                                                                                  |                                                                 |
|                                                         |                                                          |                                                                                                  |                                                                 |
|                                                         |                                                          | Site is technically designed, hosted and maintained by National Infor                            | natics Centre                                                   |
|                                                         |                                                          | Contents on this website is owned, updated and managed by the Ministry<br>POWERED BY SERVICEPLUS | of Panchayati Raj                                               |
| Type here to search                                     | o # 🖬 😭 💽                                                | 9 🖪 🖾 🖬 💺 🌜                                                                                      | ヘ 短 Φ) ENG 12:10<br>US 11:09:2020 ▽                             |

Step 9 : Click on e-Sign and proceed

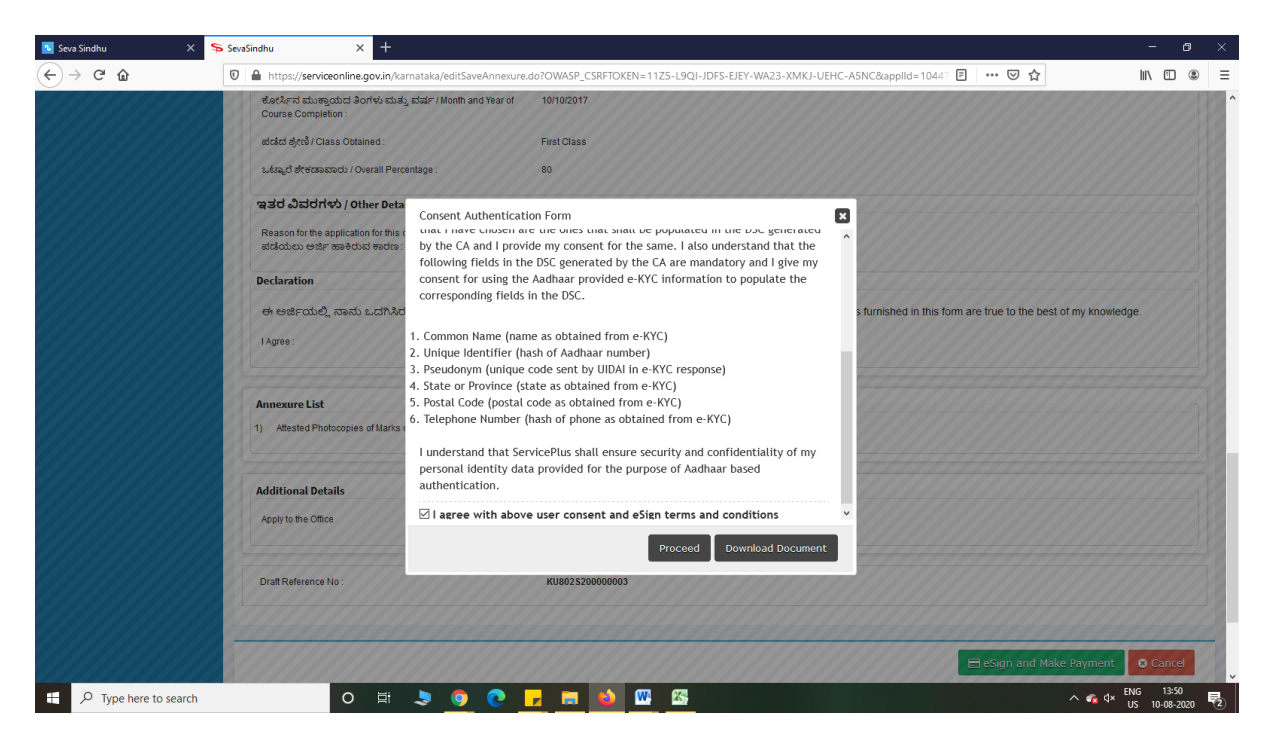

Step 10: eSign page will be displayed. Fill Aadhar number to get OTP and proceed to payment

| Seva Sindhu X SevaSindhu-PreProd                                                                                                    | × 🗹 C-DAC's eSign Service × +                                             |                                                                        | – 🗇 🗙 |
|----------------------------------------------------------------------------------------------------|---------------------------------------------------------------------------|------------------------------------------------------------------------|-------|
| ← → C <sup>4</sup> û 🛛 🖉 🖨 🗝 https://esigns                                                                                                    | rvice1.cdac.in/esignservice2.1/OTP                                        | … ⊠ ☆                                                                  |       |
| with a second second se | Digital India<br>Power To Empower                                         | र्ली डेक<br>© Decc<br>Certre for Development of<br>Astranoid Computing |       |
|                                                                                                    | You are currently using C-DAC eSign Service and have been redirected from |                                                                        |       |
|                                                                                                    | ि हरनाअग्र<br>हरनाअग्र<br>CANCY skip Service                              |                                                                        |       |
|                                                                                                    | Aadhaar Based e-Authentication                                            |                                                                        |       |
|                                                                                                    | 355986039492     Get Virtual ID                                           |                                                                        |       |
|                                                                                                    | I have read and provide my consent                                        |                                                                        |       |
|                                                                                                    | View Document Information                                                 |                                                                        |       |
|                                                                                                    | Submit Cancel Not Received OTP? Resent OTP                                |                                                                        |       |
|                                                                                                    |                                                                           |                                                                        |       |
|                                                                                                    |                                                                           |                                                                        |       |
|                                                                                                    |                                                                           |                                                                        |       |

ቹ 🔎 Type here to search O 🗄 🕭 🎯 🕐 📠 🕎 🔌

| 💁 Seva Sindhu 🛛 🗙 🗄                                                                                           | SevəSindhu-PreProd X      | SevaSindhu × +                         |                             |                                                            |                       |               | - 6                      | 9 ×     |
|----------------------------------------------------------------------------------------------------|---------------------------|----------------------------------------|-----------------------------|------------------------------------------------------------|-----------------------|---------------|--------------------------|---------|
| (←) → C' @                                                                                                    | D https://serviceonline.g | ov.in/karnataka/paymentInfo.do?payment | Option=ERR&appIId=103155538 | coverageLocationId=32241&serviceId=773                     | 0001&citizer ••• 🗵 🛣  |               | III\ 🖾                   | ۵ =     |
| ಕ                                                                                                    | ನ್ನಾಟಕ ಸರ್ಕಾರ iby         | KPSC                                   | ಸೇವಾ ಸಿಂಧು<br>Seva Sindhu   |                                                            | ಸೇವಾ ಸಂಧು             |               |                          | ^       |
| Menu                                                                                                    |                           |                                        |                             |                                                            | 🏳 Themes              | Language      | Bindushr                 | ree S N |
| <ul> <li>Manage Profile</li> <li>Apply for services</li> </ul>                                                | PAYMENT DETAILS           |                                        |                             | APPLICATION FOR ISSUE OF DEC<br>KRISHNADEVARAYA UNIVERSITY | GREE CERTIFICATE- VIJ | AYANAGAR/     | SHRI                     |         |
| <ul> <li>View Status of Application</li> </ul>                                                                | 61                        | Mode Of Payment                        | Bill Desk Payment           |                                                            |                       |               |                          |         |
| <ul> <li>Track application status</li> <li>View Incomplete Application</li> <li>Revalidate Payment</li> </ul> |                           | Application Fee                        | 16830.0                     |                                                            |                       |               |                          |         |
| Modify Submissions                                                                                            |                           | Total Amount to be paid (in Rs.)       | 16830.0                     |                                                            |                       |               |                          |         |
| <ul> <li>Messages &amp; Alerts</li> </ul>                                                                     |                           |                                        |                             |                                                            | 🖺 Make Paymer         | nt O Reset    | S Cancel                 |         |
|                                                                                                    |                           |                                        |                             |                                                            |                       |               |                          |         |
|                                                                                                    |                           |                                        |                             |                                                            |                       |               |                          |         |
|                                                                                                    |                           |                                        |                             |                                                            |                       |               |                          |         |
|                                                                                                    |                           |                                        |                             |                                                            |                       |               |                          |         |
|                                                                                                    |                           |                                        |                             | gov 🔞 Linda L 🕿 🚽                                          |                       |               |                          |         |
| Type here to search                                                                                           | 0                         | # 🗦 🧿 💽 🖬                              | 🚾 📦                         |                                                            |                       | ^ <b>€</b> ⊄× | ENG 11:20<br>US 07-08-20 | 20 🗟    |

Step 11: Click on Make Payment and proceed

Step 12: After Payment is Successful, Sakala acknowledgement will be generated

| SevaSindhu-PreProd X Sev | aSindhu X +                                                                                 | - 0                                                                           | × |  |
|--------------------------|---------------------------------------------------------------------------------------------|-------------------------------------------------------------------------------|---|--|
| ← → ⊂' ŵ                 | 🛛 🔏 serviceonline.gov.in/configureka/finalAcknowledgement.do?OWASP_CSRFTOKEN=TTW8-TOPV-BHI  | Y-EE88-M8YX-1VIV-9CRI-BTE7&coverageLocationId=2 ••• 🗵 😭 🕼 🖽 🏵                 | Ξ |  |
|                          | Artenowlader                                                                                | mant/8. Pat 3                                                                 | ^ |  |
|                          | Acknowledge                                                                                 | inent/Ag of a                                                                 |   |  |
|                          | Office Name / මහු (ර කින්ට)                                                                 | Chamundeshwari Electricity Supply Company Limited                             | - |  |
|                          | Application No/ಅರ್ಜಿಯ ಸಂಖ್ಯ                                                                 | EC002S200000041                                                               | - |  |
|                          | Application Date /ಅರ್ಜಿಯ ದಿನಾಂಕ                                                             | 10/08/2020                                                                    | - |  |
|                          | Service Requested /ವಿನಂತಿಸಿದ ಸೇವೆ                                                           | Name Change - Non RAPDRP - CESCOM                                             |   |  |
|                          | Applicant Name /ಅರ್ಜಿದಾರರ ಹೆಸರು                                                             | NAME                                                                          |   |  |
|                          | Applicant Address /ಅರ್ಜಿದಾರರ ವಿಳಾಸ                                                          | BEGURUBEGURUX                                                                 |   |  |
|                          | Mobile No /ಮೊಬೈಲ್ ಸಂಖ್ಯೆ                                                                    | 9177222378                                                                    |   |  |
|                          |                                                                                             | Type of document(s) Document(s) Attached                                      |   |  |
|                          | Documents Submitted /ದಾಖಲಾತಿಗಳನ್ನುಸಲ್ಲಿಸಿದಮಾಹಿತಿ                                            | Other Documents Other Documents                                               |   |  |
|                          |                                                                                             | Copy of the latest Bill Copy of the latest Bill                               |   |  |
|                          |                                                                                             | Copy of the latest paid receipt Copy of the latest paid receipt               |   |  |
|                          |                                                                                             | Consent latter to transfer the deposit Consent latter to transfer the deposit |   |  |
|                          |                                                                                             | Agreement Agreement copy                                                      |   |  |
|                          |                                                                                             | Sale Deed Sale Deed                                                           |   |  |
|                          | Payment Status /ಪಾವತಿ ಸ್ಥಿತಿ                                                                | Not Applicable/ಅನ್ನಯಿಸುವುದಿಲ್ಲ                                                | 1 |  |
|                          | Payment Mode /ಪಾವತಿ ವಿಧಾನ                                                                   | Not Applicable/ಅನ್ವಯಿಸುವುದಿಲ್ಲ                                                |   |  |
|                          | Transaction ID /ವ್ಯವಹಾರ ಐಡಿ                                                                 | Not Applicable/ಅನ್ವಯಿಸುವುದಿಲ್ಲ                                                |   |  |
|                          | Transaction Date and Time /ವ್ಯವಹಾರ ದಿನಾಂಕ                                                   | Not Applicable/ಅನ್ವಯಿಸುವುದಿಲ್ಲ                                                |   |  |
|                          | Transaction Reference Number / ವ್ಯವಹಾರ ಉಲ್ಲೇಖ ಸಂಖ್ಯೆ (As applicable)                        | Not Applicable/ಅನ್ವಯಿಸುವುದಿಲ್ಲ                                                |   |  |
|                          | Total Amount Paid /ಒಟ್ಟು ಪಾವತಿಸಿದ ಮೊತ್ತ                                                     | Not Applicable/ಅನ್ವಯಿಸುವುದಿಲ್ಲ                                                |   |  |
|                          | Application Fee / ಅಜಿF ಶುಲ್ಕ                                                                | Not Applicable/ಅನ್ವಯಿಸುವುದಿಲ್ಲ                                                |   |  |
|                          | Service Charge /ಸೇವಾ ಶುಲ್ಕ                                                                  | Not Applicable/ಅನ್ವಯಿಸುವುದಿಲ್ಲ                                                | ~ |  |
| name change 🔨 🗸 🗸        | ighlight <u>A</u> ll Match <u>C</u> ase Match Djacritics <u>W</u> hole Words 1 of 4 matches |                                                                               | × |  |
| ₽ Type here to search    | O H 🗢 🧿 💽 🔽 🚳 🚾 🔀                                                                           | ∧ 🔩 ⊄× ENG 11:59<br>US 10-08-2020                                             | 2 |  |